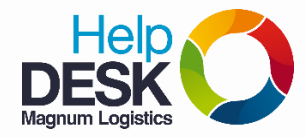

## ELIMINAR COLA DE IMPRESIONES EN EL UNOE DE LA SEDE DE CARTAGENA

1. Ingresar al "UNOE VIEJO" por escritorio remoto iniciando sesión con su respectivo usuario

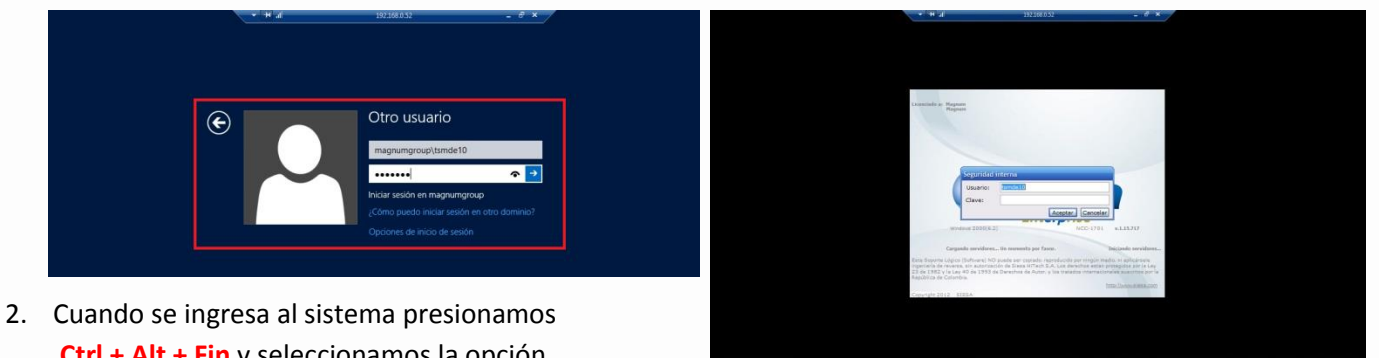

Cuando se ingresa al sistema presionamos
 <u>Ctrl + Alt + Fin</u> y seleccionamos la opción
 Administrador de tareas.

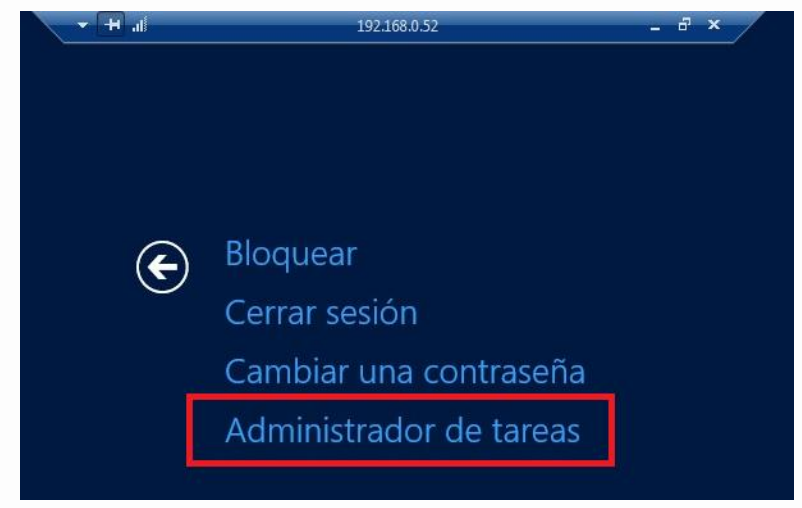

3. Saldrá una ventana con los procesos del sistema, damos clic en **archivo** y luego **Ejecutar nueva tarea**, saldrá una nueva ventana y digitamos el comando: **control printers** y luego en **aceptar**.

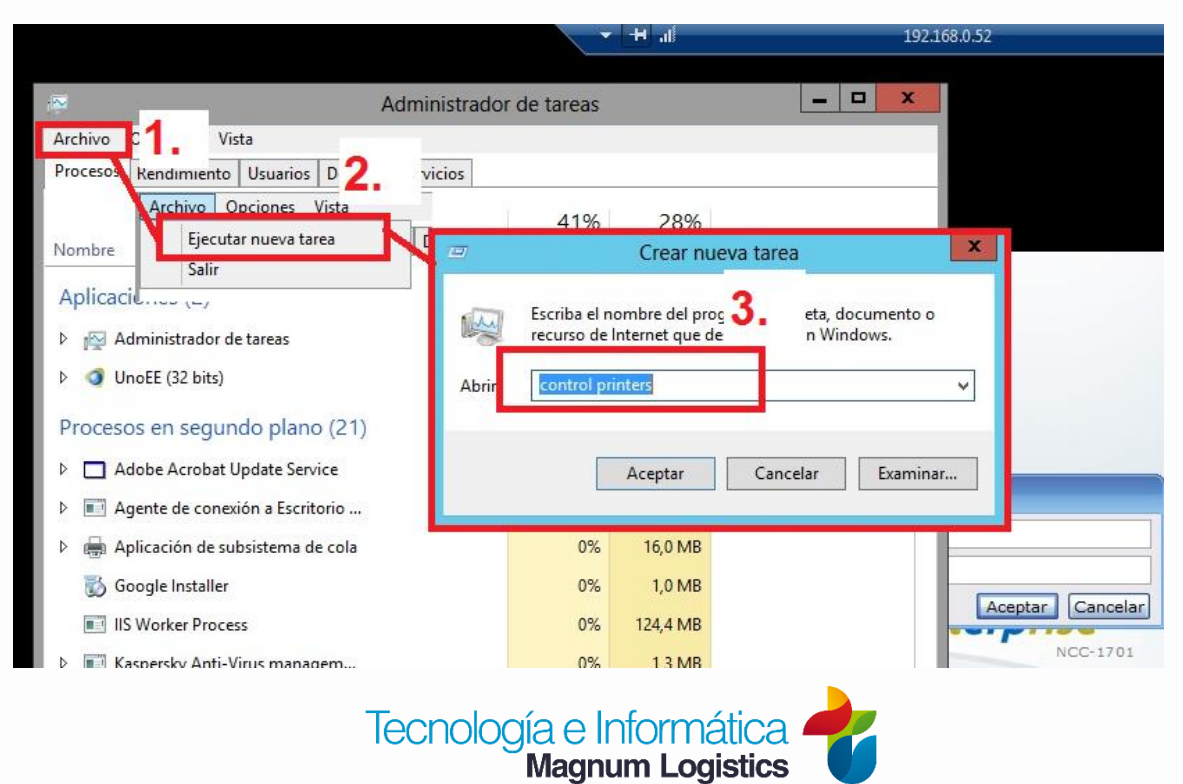

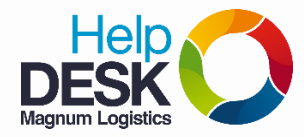

## ELIMINAR COLA DE IMPRESIONES EN EL UNOE DE LA SEDE DE CARTAGENA

4. Aparecerá una nueva ventana donde se encuentran instaladas las impresoras, seleccionamos la impresora correspondiente a la sede en este caso EPSON LX300CTG y damos clic derecho sobre ella, luego clic en "Ver lo que se está imprimiendo"

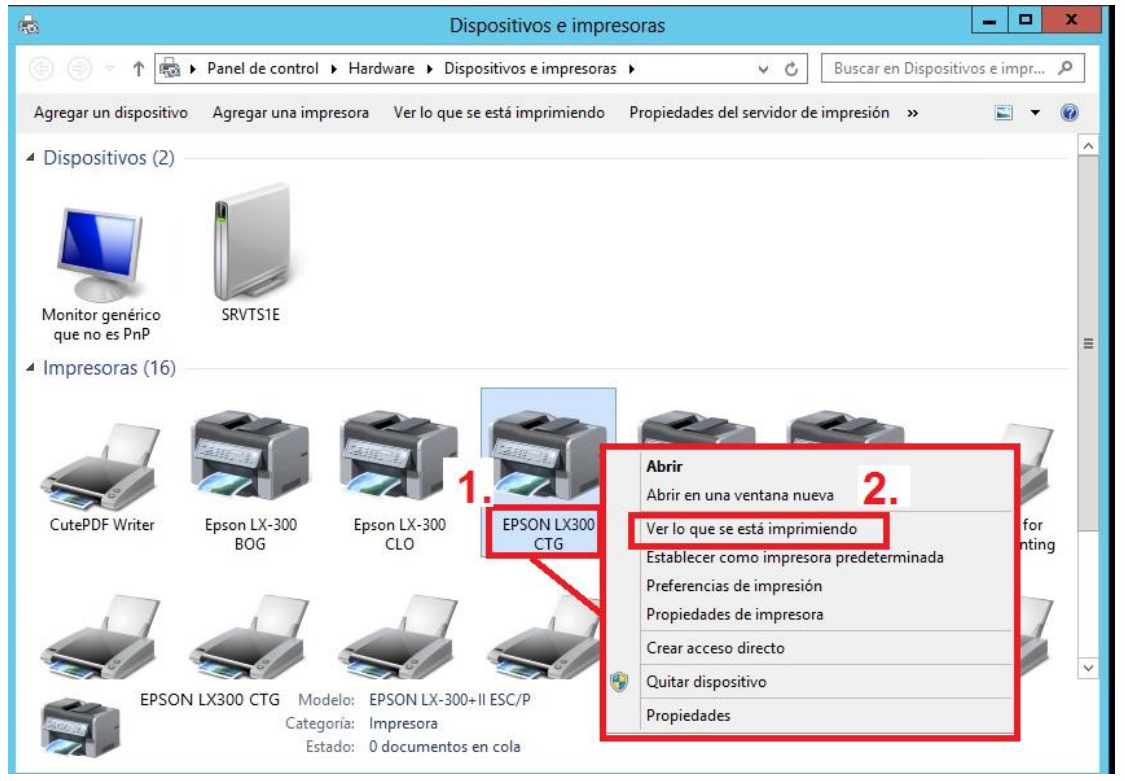

5. Aparecerá un recuadro donde muestra varios archivos que son las impresiones pendientes. Damos clic en **Impresora.** 

| <u> </u>                                                                                                    | EPSON LX          | 300 CTG                                  |                                                                             |  |
|----------------------------------------------------------------------------------------------------|-------------------|------------------------------------------|-----------------------------------------------------------------------------|--|
| Impresora Documento Ver                                                                                                 |                   |                                          |                                                                             |  |
| Nombre del documento                                                                                                    | Estado            | Propiet                                  | Designation Ver                                                             |  |
| Orden Servicio km-5050 partes Orden Servicio km-5050 partes Orden Servicio km-5050 partes Orden Servicio km-5050 partes | <br>Imprimien<br> | soporte<br>soporte<br>soporte<br>soporte | oporte<br>oporte<br>oporte<br>oporte<br>oporte<br>Preferencias de impresión |  |
|                                                                                                    | 111               |                                          | Actualizar controlador<br>Pausar la impresión                               |  |
| Damos clic en " <b>Cancelar todos los documentos"</b><br>Y luego cerramos todas las ventanas.                           |                   | "                                        | Cancelar todos los documentos                                               |  |
|                                                                                                    |                   |                                          | Compartir<br>Usar impresora sin conexión<br>Propiedades                     |  |

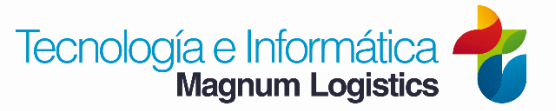